不動了之助

## 不動 3 之助 2.5 ATBB送信マニュアル

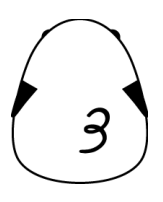

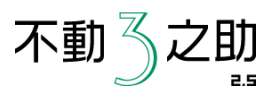

## ■ 送信ボタンの表示 ①【不動3之助】の上部コマンドで「ユーザー設定」をクリックします。 ② 画面最下部の「ポータル情報」の「開く」ボタンをクリックします。 ③ ATBBから提供されているアカウント情報(ID,パスワード)を入力してください。

④ 画面上部の「保存」を押してください。

ATBB ID 50000000000 パスワード \*\*\*\*\*\*\*\*\*\*\*

## ■ 物件登録

「ポータル送信」ページでATBBの「物件登録」ボタンを押すと、現在一覧で選択中の物件情報をサイトに送ることができます。

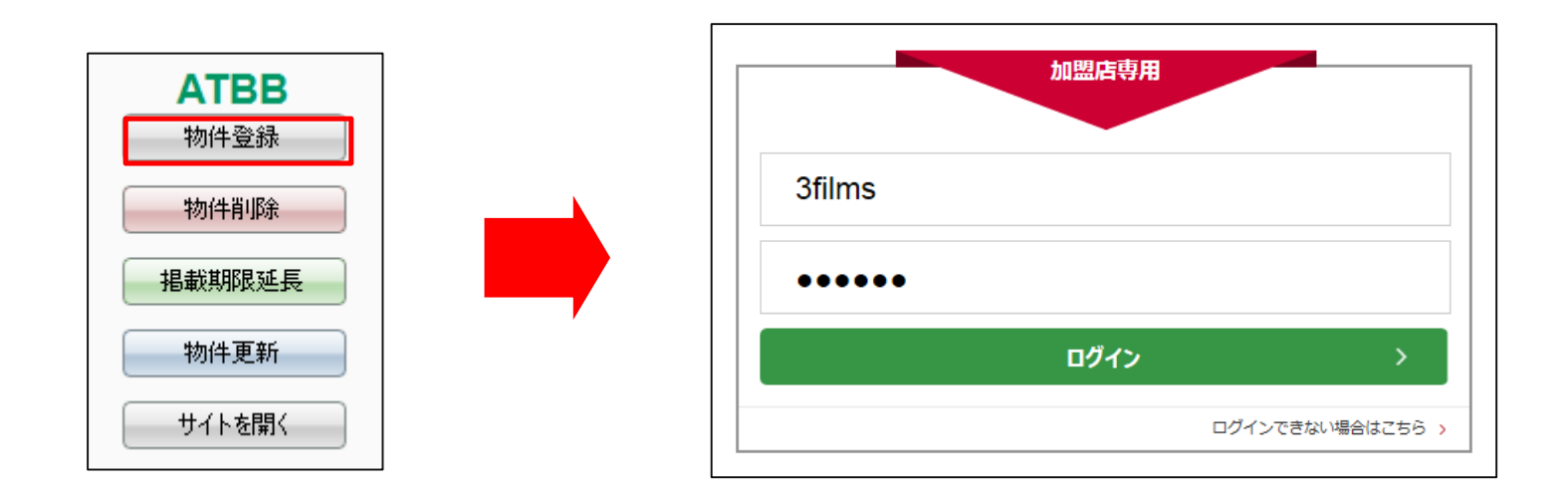

自動でログインし書き込みを開始します。

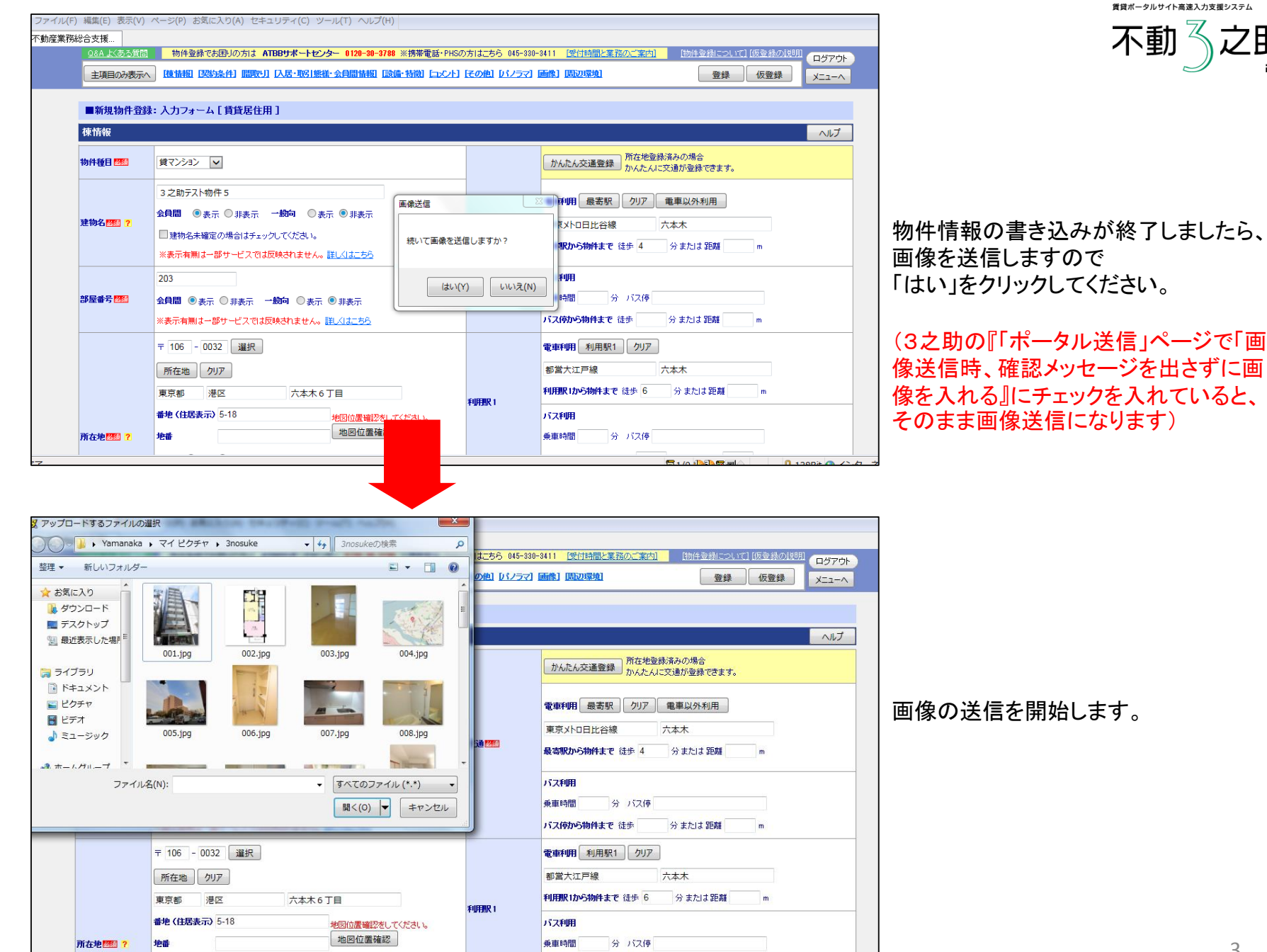

| F) 編集(E) 表示(V)        | ページ(P) お気に入り(A) セキュリティ(C) ツール(T) ヘルプ(H)                                                                |                   |                                                                                                    |
|-----------------------|----------------------------------------------------------------------------------------------------|-------------------|----------------------------------------------------------------------------------------------------|
| 夠総合支援                 |                                                                                                    |                   |                                                                                                    |
| <u>0&amp;A よくある質問</u> | 物件登録でお困りの方は ATBBサポートセンター 0120-30-3788 ※携帯電話・1                                                          | PHSの方はこちら 045-33  | 0-3411 [受付時間と業務のご案内] [物件登録について] [版登録の説明] ログアウ                                                                         |
| 主項目のみ表示。              | ▲ 【液情報】【契約条件】 脂取り】 [入居・取引態様・会員間情報】 [設備・特徴】 [コメ                                                         | 21:1 [その他] [パノラマ] | 画像]周辺環境] 登録 仮登録 メニューベ                                                                                                 |
|                       |                                                                                                    |                   |                                                                                                    |
| ■新規物件登録               | 禄: 入力フォーム [ 賃貸居住用 ]                                                                                    |                   |                                                                                                    |
| 棟情報                   |                                                                                                    |                   | へルプ                                                                                                    |
| 物件種目 🌆                | (すてンジョン マレンジョン)                                                                                        |                   | かんたん交通登録 所在地登録落みの場合<br>かんたんに交通が登録できます。                                                                                |
| 建物名 🗺 ?               | 3 之助テスト物件 5<br>会員間 ◎表示 ◎非表示 一般向 ◎表示 ◎非表示<br>□ 建物名未確定の場合はチェックしてください。<br>※表示有無は - 部サービスでは反映されません。詳しくはこちら | 22<br>信完了         | 電車利用     最高駅     クリア     車車以外利用       東京メトロ日比谷線     六本木       最高駅から物件まで     徒歩     4     分または距離     m                 |
| 部屋番号 超須               | 203<br>会員間 ◎表示 ○非表示 一般句 ○表示 ◎非表示<br>※表示有期は一部サービスでは反映されません。詳し <u>くはにあら</u>                              | ОК                | バス印用   乗車時間 分 バス停   バス停から物件まで 徒歩 分または距離 m                                                                             |
| 所在地1998 ?             | 〒106 - 0032 選択   所在地 クリア   東京都 港区 六本木6丁目   番地(住居表示) 5-18   地図位置確認   地図位置確認                             | ¥UFBIR 1          | 電車利用     利用駅1     クリア       都営大江戸線     六本木       利用駅1から物件まで     6     分または距離     m       パス利用     パス利用     第     パス利用 |

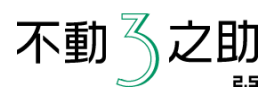

画像の送信が終了しましたら、「送信完 了」が表示されるので、「OK」をクリックし、 確認画面へ進んでいただき、登録をお願 いいたします。

次の物件を入力する際は、必ずログアウトをしてからブラウザを閉じてください。

■物件削除・掲載期限延長・物件更新 3之助のポータル送信画面の一覧で、現在選択中の物件の削除・延長・更新を行います。 先に「サイトを開く」ボタンを押して「ログイン」⇒「物件一覧」ページを開きます。 確認後、3之助に戻り、削除・延長・更新それぞれのボタンを押してください。

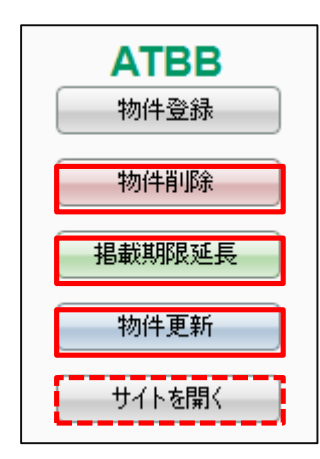

「ポータル送信」機能は手入力で物件登録を行う状態を高速化したものです。 このため、送信は物件1件ごとに行う形となります。 (物件をまとめて送信する「コンバート」機能をご希望のお客様は、まず、ATBB様側に 連動(コンバート)の申し込みを行い、その後、弊社サポートまでご連絡ください)